# **TP Web Services**

Daniel Hagimont hagimont@enseeiht.fr

L'objectif de ce TP est l'initiation à l'utilisation des Web services (WS). Nous allons utiliser les WS suivant les 2 modes vus en cours : SOAP et REST.

## 0) Installations

Je suppose que Eclipse et Java sont installés correctement (comme dans les TP précédents).

Pour installer Tomcat avec Resteasy : cd mkdir ws cd ws wget http://sd-127206.dedibox.fr/hagimont/software/apache-tomcat-ws.tgz tar xzf apache-tomcat-ws.tgz # editer votre .bashrc et ajouter export TOMCAT\_HOME=\$HOME/ws/apache-tomcat-ws export PATH=\$TOMCAT\_HOME/bin:\$PATH

Vous pouvez lancer Tomcat depuis un terminal ou le lancer dans Eclipse.

Pour lancer ou arrêter Tomcat depuis un terminal :

startup.sh

shutdown.sh

Pour utiliser Resteasy, inclure tous les jar du répertoire lib de Tomcat.

# 1) Utilisation d'un WS REST + Json

Nous utilisons les outils Resteasy pour implanter les parties clientes comme serveurs.

Un WS Restful a été implanté. Si vous le deployez localement dans votre Tomcat, il est accessible à l'URL : <u>http://localhost:8080/students-server/rest/</u>

Il propose 2 interfaces :

Méthode getstudent, paramètres firstname et lastname, retourne un Json.

Exemple d'appel :

http://localhost:8080/students-server/rest/getstudent?firstname=Alain&lastname=Tchana

{

"firstname":"Alain", "lastname":"Tchana", "birthdate":"18/12/1984", "sex":"male", "address":"3 rue Jeff Rouchon",

```
"city":"Toulouse",
"zip":"31000",
"country":"France",
"phone":"0102030405",
"email":"<u>alain.tchana@enseeiht.fr</u>",
"ine":"111111111
```

}

#### Méthode getrecord paramètre ine, retourne un Json.

Exemple d'appel :

http://localhost:8080/students-server/rest/getrecord?ine=111111111

{

```
"mathematics":"12",
"middleware":"14",
"networks":"11",
"systems":"5",
"architecture":"16",
"programming":"18",
"ine":"1111111111
```

}

Recréer ce projet (un DynamicWebProject nommé students-server) dans eclipse (vous utilisez le runtime Tomcat installé précédemment, c'est un Tomcat 8.5) et importer les sources java + le web.xml dans WebContent/WEB-INF.

Installez ce WS REST dans votre Tomcat (export WAR => \$TOMCAT-HOME/webapps)

Testez le WS directement avec un navigateur (URLs ci-dessus).

Implantez dans un projet Java un programme client qui fait appel à ce service (en utilisant resteasy, il faut inclure dans votre projet les jars de \$TOMCAT-HOME/lib). Un exemple est donné dans les transparents du cours. Il vous suffit de :

- décrire l'interface du service avec les annotations @GET, @Path, @Produces ... (attention, dans l'URL du service, ne pas inclure "rest" à la fin)

- créer les Java beans associés aux Json utilisés

- créer et utiliser le proxy Resteasy

#### 2) Création d'un WS REST + Json

Créez un WS REST + Json (nommé marks) qui permet de récupérer à partir du nom-prénom d'un étudiant et d'une matière, la note que cet étudiant a obtenu dans la matière. Ce WS est à la fois client (du précédent) et serveur en fournissant une interface :

Méthode getmark, paramètres firstname, lastname et lecture, retourne un Integer.

Exemple d'appel :

http://localhost:8080/marks/rest/getmark?firstname=Alain&lastname=Tchana&lecture=systems

5

Pour implanter ce WS, vous devez créer un Dynamic Web Project. Vous pouvez vous inspirer du projet qui vous a été donné dans la partie 1). Il vous faudra notamment :

- copier le web.xml présent dans WebContent/WEB-INF

- copier et adapter la classe RespApp qui est référencée depuis web.xml. Cette classe enregistre l'objet appelable avec l'API REST.

- créer la classe implantant votre service et l'annoter.

Vous pouvez installer votre nouveau WS (dans Tomcat) et le tester avec l'URL ci-dessus.

Une autre façon de tester votre WS est d'utiliser une petite page (que nous vous donnons) incluant une séquence de code JavaScript faisant appel à cette API REST + Json. Installez (la copier dans WebContent) et testez avec cette page.

| 😸 🖃 🕒 Mozilla Firerox        |                              |                   |
|------------------------------|------------------------------|-------------------|
| localhost:8080/students-se × | localhost:8080/students-se × | localhost:8080/   |
| ← → C' û                     | i localhost:8080/students    | s-rest/index.html |
| First Name: Alain            |                              |                   |
| Last Name: Tchana            |                              |                   |
| Lecture: systems             |                              |                   |
| ОК                           |                              |                   |
| 5                            |                              |                   |

### Création et test d'un WS SOAP

Au lieu d'exporter la méthode getmark sous la forme d'une API REST, nous proposons ici de l'exporter sous la forme d'une API SOAP.

Nous repartons d'un projet DynamicWebProject qui inclut une classe et une méthode getMark qui utilise RestEasy (partie cliente) pour faire appel au WS de 1).

Pour créer le WS SOAP associé, sur la classe : click-droit -> Web Services -> Create Web Service (Develop / No Client)

Copiez server-config.wsdd dans WebContent/WEB-INF

Installez ce WS SOAP dans votre Tomcat (export WAR)

Ensuite, pour tester votre WS SOAP, sur le fichier WSDL : click droit -> Web Services -> Test with Web Services Explorer